Bei der Installation von dem kostenlosen *Avira AntiVir Personal 10* erhalten Sie die Empfehlung, das Schutzprogramm *Windows Defender* abzuschalten.

## Bei Programmen mit "WebGuard" und "MailGuard" sollten Sie den Hinweis befolgen!

Auszug von http://www.avira.com/de/support-for-free-knowledgebase-detail/kbid/587:

## Soll ich den Windows Defender deaktivieren wenn ich AntiVir verwenden?

1. Wir empfehlen Ihnen den Windows Defender unter Windows XP, Windows Vista und Windows 7 zu deaktivieren, wenn eines der Avira Module nach der Installation nicht aktiv wird. Ob es sich um eine Blockierung durch den Windows Defender handelt, können Sie im Windows System Eventlog ... feststellen.

Setup von Avira AntiVir Personal - Free Antivir

Derzeit ist der Windows Defender auf Ihrem System aktiv, Kompatibilitätsproblemen führen. Wir empfehlen daher de Defender abzuschalten.

eis: Um den Windows Defender zu deaktivieren, öffnen Sie c rammoberfläche des Windows Defender. Unter Extras | Optio tivieren Sie die Optionen "Echtzeitschutz aktivieren" und dows-Defender verwenden".

ОК

2. Betrifft Windows 7: Das Windows Eventlog können Sie über Start  $\rightarrow$  Suche starten, nach der Eingabe von Eventvwr in der Ereignisanzeige unter Windows-Protokolle  $\rightarrow$  System einsehen. Dort beachten Sie die Ereignisse mit Windows Defender als Quelle.

## Ergebnis:

Bisher habe ich meistens "vergessen", bei Einsatz von dem kostenlosen *Avira AntiVir Personal* den *Windows Defender* zu deaktivieren und keine Nachteile erkannt.

➢ Zu 1.

In der Taskleiste zeigt das Symbol AntiVir 🧖 mit dem offenen Schirm den aktiven Zustand an. Im Fenster **Systemkonfiguration** sind die Dienste von Gester von Gester State Dienste Von Gester State Dienste Von Gester State

Avira aktiv (= wird ausgeführt).

 $\Rightarrow$  Windows Defender muss also nicht deaktiviert werden.

Die Systemkonfiguration öffnen Sie, indem Sie in das Suchfenster des Startmenüs *msconfig* eingeben und auf das Programm *msconfig* klicken. Wenn Sie aufgefordert werden, ein Administratorkennwort oder eine Bestätigung einzugeben, geben Sie das Kennwort bzw. die Bestätigung ein.

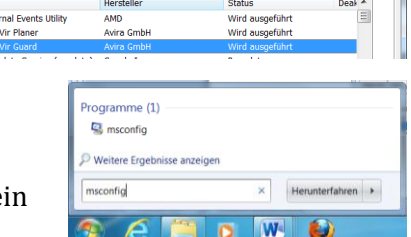

➤ Zu 2.

*Die Ereignisanzeige mit Eventvwr im* Suchfenster des Startmenüs gesucht und gestartet:

| 🚷 Ereignisanzeige            |                                                                                                    |                                    | - 0 - ×                                                                                                    |
|------------------------------|----------------------------------------------------------------------------------------------------|------------------------------------|----------------------------------------------------------------------------------------------------|
| Datei Aktion Ansicht ?       |                                                                                                    |                                    |                                                                                                    |
| ♦ ♦ 📊 🛛 🖬                    |                                                                                                    |                                    |                                                                                                    |
| 🛃 Ereignisanzeige (Lokal)    | eignisanzeige (Lokal)                                                                                                    | Aktionen                           |                                                                                                    |
| Benutzerdefinierte Ansichter |                                                                                                    | tualisiert: 26.04.2011 16:07:28    | Ereignisanzeige (Lokal)                                                                                                    |
| Anwendungs- und Dienstpre    | Übersicht                                                                                                    | Gespeicherte Protokolldatei öffnen |                                                                                                    |
| Abonnements                  |                                                                                                    |                                    | Provident Provident Provid |
|                              | sie konnen die auf dem Computer aufgetretenen Ereignisse anzeigen, indem sie in der Konsolei<br>für die Quelle, das Protokoll oder die benutzerdefinierte Ansicht wählen. Die benutzerdefinierte . | Ansicht                            | Benutzerdefinierte Ansicht importieren                                                                                                    |
|                              | "Administrativ" enthält alle administrativen Ereignisse, unabhängig von der Quelle. Eine Zusami                                                                                                    | imenfassung aller 💡                | Verbindung mit anderem Computer herstel                                                                                                    |
|                              | Zurammenfarrung der administrativen Freignisse                                                                                                    |                                    | Ansicht •                                                                                                    |
|                              | zusannnen assung der aunninstrativen Ereignisse                                                                                                    |                                    | Aktualisieren                                                                                                    |
|                              | Ereignistyp Ereignis Quelle Protokoll Letzte Stu 24 Stunden 71                                                                                                    | Tage ^                             | 👔 Hilfe 🕨 🕨                                                                                                    |
|                              | Kritisch 0 0                                                                                                    | • •                                |                                                                                                    |
|                              |                                                                                                    |                                    |                                                                                                    |
|                              | Zuletzt angezeigte Knoten                                                                                                    |                                    |                                                                                                    |
|                              | Name Beschreib Geändert Frstellt                                                                                                    |                                    |                                                                                                    |
|                              |                                                                                                    |                                    |                                                                                                    |
|                              |                                                                                                    |                                    |                                                                                                    |
|                              | Protokollzusammenfassung                                                                                                    |                                    |                                                                                                    |
|                              | Protokoliname Größe (Ak.,, Geändert Aktiviert Beibehaltungsrig                                                                                                    | chtlinie                           |                                                                                                    |
|                              | Anwendung 10,07 MB/ 26.04.2011 15:49:46 Aktiviert Ereignisse bei Be                                                                                                    | edarf üb                           |                                                                                                    |
|                              |                                                                                                    |                                    |                                                                                                    |
| < +                          |                                                                                                    |                                    |                                                                                                    |

Die Zusammenfassung enthält keine Kritischen Ereignisse. Es sind ebenfalls keine Fehler von der Quelle *Windows Defender* aufgezeichnet.

In der Ereignisanzeige kann auch nach der Quelle sortiert werden:

| Ereignisanzeige                  | -                                                             |                         | _                                |                 | -             |   |                                                |  |
|----------------------------------|---------------------------------------------------------------|-------------------------|----------------------------------|-----------------|---------------|---|------------------------------------------------|--|
| Datei Aktion Ansicht ?           |                                                               |                         |                                  |                 |               |   |                                                |  |
| 🗢 🔿 🙍 💽                          |                                                               |                         |                                  |                 |               |   |                                                |  |
| Ereignisanzeige (Lokal)          | System Anzahl von Ereignissen: 55.650                         |                         |                                  |                 |               |   | Aktionen                                       |  |
| Benutzerderinierte Ansichten     | Ebene                                                         | Datum und Uhrzeit       | Quelle                           | Ereignis-ID     | Aufgabenkateg | ~ | System 🔺                                       |  |
| Anwendung                        | (i) Informationen                                             | 09.04.2011 10:11:44     | volsnap                          | 33              | Keine         | - | 👩 Gespeicherte Protokolldatei öffnen           |  |
| Security                         | <ol> <li>Informationen</li> </ol>                             | 09.02.2011 16:27:26     | volsnap                          | 33              | Keine         |   | Panutzerdefinierte Ansicht erstellen           |  |
| Installation                     | <ol> <li>Informationen</li> </ol>                             | 08.04.2011 16:08:04     | volsnap                          | 33              | Keine         |   | Beputzerdefinierte Ansicht importieren         |  |
| 😭 System                         | <ol> <li>Informationen</li> </ol>                             | 09.02.2011 16:27:26     | volsnap                          | 33              | Keine         |   |                                                |  |
| Weitergeleitete Ereignisse       | <ol> <li>Informationen</li> </ol>                             | 09.02.2011 16:27:26     | volsnap                          | 33              | Keine         |   | Protokoll löschen                              |  |
| Anwendungs- und Dienstprotokolle | <ol> <li>Informationen</li> </ol>                             | 09.04.2011 11:44:47     | volsnap                          | 33              | Keine         |   | Aktuelles Protokoll filtern                    |  |
| Abonnements                      | Informationen                                                 | 26.03.2011 17:02:26     | Windows Medi                     | 14206           | Keine         |   | Eigenschaften                                  |  |
|                                  | (i) Informationen                                             | 12.03.2011 05:37:14     | Windows Medi                     | 14206           | Keine         |   | 🕮 Suchen                                       |  |
|                                  | (i) Informationen                                             | 11.04.2011 10:51:09     | Windows Medi                     | 14206           | Keine         |   | Alle Freienisse speichern unter                |  |
|                                  | 1 Informationen                                               | 24.04.2011 22:11:06     | Windows Medi                     | 14206           | Keine         |   | Alle creignisse speichern unter                |  |
|                                  | 1 Informationen                                               | 27.03.2011 15:42:38     | Windows Medi                     | 14206           | Keine         |   | Aufgabe an dieses Protokoll anfügen            |  |
|                                  | 1 Informationen                                               | 22.04.2011 19:18:27     | Windows Medi                     | 14206           | Keine         |   | Ansicht 🕨                                      |  |
|                                  | 1 Informationen                                               | 12.03.2011 05:37:14     | Windows Medi                     | 14206           | Keine         |   | Aktualisieren                                  |  |
|                                  | 1 Informationen                                               | 27.02.2011 12:04:22     | Windows Medi                     | 14204           | Keine         |   |                                                |  |
|                                  | Informationen                                                 | 26.03.2011 17:02:26     | Windows Medi                     | 14206           | Keine         | - | Mille •                                        |  |
|                                  | Ereignis 14206, Windows Media Player-Netzwerkfreigabedienst 🗶 |                         |                                  |                 |               | × | Ereignis 14206, Windows Media Player-Netzwer 🔺 |  |
|                                  | Liegins 2420, vindovs weder regen vezwenziegazeuens:          |                         |                                  |                 |               |   |                                                |  |
|                                  | Aligement Details                                             | Curtan                  |                                  |                 | -             |   | O Aufgabe an dieses Ereignis anfügen           |  |
|                                  | Protokoliname:                                                | system                  |                                  |                 |               |   | Kopieren •                                     |  |
|                                  | Quelle:                                                       | Windows Media Player-Ne | tz Protokolliert: 26.0           | 3.2011 17:02:26 | -             | _ | Aussess the factorized and them                |  |
|                                  | Ereignis-ID:                                                  | 14206                   | A <u>u</u> fgabenkategorie: Kein | ie .            | :             | = | Ausgewanite Ereignisse speichern               |  |
|                                  | Ebe <u>n</u> e:                                               | Informationen           | Schl <u>ü</u> sselwörter: Klas   | sisch           |               |   | Aktualisieren                                  |  |
|                                  | Benutzer:                                                     | Nicht zutreffend        | <u>C</u> omputer: Not            | ebook           |               | - | 👔 Hilfe 🕨 🕨                                    |  |

Sie können rechts unter Aktionen auf *Aktuelles Protokoll filtern...* klicken.

Alle Kriterien der *Ereignisebene* sind aktiv. Die Quelle *Windows Defender* ist ausgewählt.

Nach Klick auf **OK** im Fenster Aktuelles Protokoll filtern zeigt die Ereignisanzeige erwartungsgemäß keine Ereignisse an.

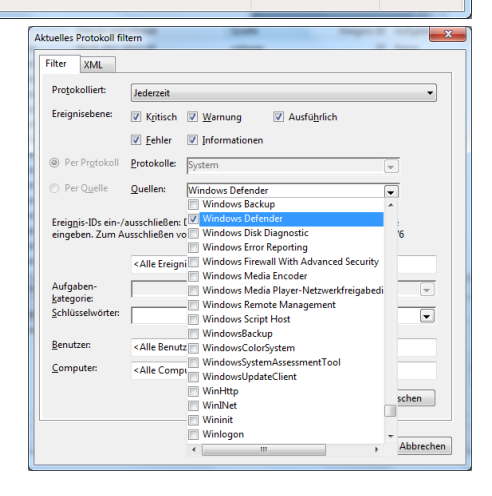

Kritiker im Internet bemängeln, dass E-Mails durch Windows Defender nicht auf Schadsoftware gesichert werden.

Unter **Start – Systemsteuerung – Windows Defender** öffnen Sie das Fenster *Windows Defender*. Unter **Extras – Optionen – Erweitert** setzen Sie das Häkchen für E-Mail überprüfen.

Nach Klick auf den Drop-Down-Pfeil rechts neben Überprüfung können Sie *Schnellüberprüfung, Vollständige Überprüfung, Benutzerdefinierte Prüfung* anstoßen oder die *Überprüfung abbrechen*. Eine Schnellüberprüfung dauerte weniger als 2 Minuten.

Lt. <u>Microsoft</u> überprüft und entfernt *Windows Defender Spyware.* Hinweis vom Wartungscenter:

Durch die gleichzeitige Anwendung von Antispywareprogrammen kann die Leistung des Rechners beeinträchtigt werden. Meinung: Jedes aktive Programm nutzt Rechen- und Speicherkapazität, Hinweis im Wartungscenter nicht hilfreich.

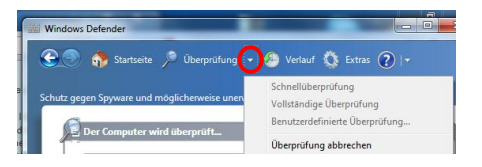

| Batal Beatheten Braicht Cat              | * 1                                                                                                    |                                                                                      |  |  |  |  |
|------------------------------------------|----------------------------------------------------------------------------------------------------|--------------------------------------------------------------------------------------|--|--|--|--|
| Startuete der Systemeteurung             | Zeigt neue Meldungen an und hilft beim Lösen von Problemen.                                                                                                  |                                                                                      |  |  |  |  |
| Watangcertereinstellungen<br>Unders      | Vom Wattangscenter wurde mindestens ein Problem feitgestellt, das von Breen überpröft werden mass.                                                           |                                                                                      |  |  |  |  |
| Destallungen der<br>Geschlichtenderenung | Skheitheit                                                                                                    | ۲                                                                                    |  |  |  |  |
| Jordeys                                  | Netzweikfreusil                                                                                                    | E4                                                                                   |  |  |  |  |
| Archvierts Meldorgen<br>anteigen         | De Campater wird Jacost Barch die Windows Gewan                                                                                                    | Egeschatz.                                                                           |  |  |  |  |
| Laidurginformationen                     | Windows Undets                                                                                                    | la.                                                                                  |  |  |  |  |
| azaga                                    | Updates werden automatisch sozialliert, sobald zie verfägt                                                                                                   | lar sind.                                                                            |  |  |  |  |
|                                          | Verochatz                                                                                                    | Ea.                                                                                  |  |  |  |  |
|                                          | Antily Deditop hat generalist, dass is auf darm resulten Stand itt und die Weinenkannung eingeschaftet ist.                                                  |                                                                                      |  |  |  |  |
|                                          | Scholt vir Spywere und unerwarschler Schware                                                                                                    | E+                                                                                   |  |  |  |  |
|                                          | III Smuchi Wadawa Orfwider als auch Antille Desktop is<br>Mawets Darch die gleichzeitige Ausfährung von zwei<br>Lestung des Computers besintrichtigt werden. | uten geweidet, dass sie attiviert sind.<br>I oder mehr lintapyvangeogrammen kann die |  |  |  |  |
|                                          | Internetsicherheitseinstellungen                                                                                                    | CK.                                                                                  |  |  |  |  |
|                                          | Alle Internetzichscheitseinstellungen erstepnischen den emgfühleren Taden.                                                                                   |                                                                                      |  |  |  |  |
|                                          | Besitzekontenteuring                                                                                                    | Da.                                                                                  |  |  |  |  |
| Satis auth                               | Die Benutzerkontensteuerung umdet immer eine Benachrichtigung, und es wird auf eine Antwort gewartet.                                                        |                                                                                      |  |  |  |  |
| Sichers und Wiederberstellen             | S Loutehargen andres                                                                                                    |                                                                                      |  |  |  |  |
| Windows Updata                           | Transform Back to                                                                                                    | 1                                                                                    |  |  |  |  |
| Windows Politics And and and             | On Subsection and the for the Count of a cold and                                                                                                    |                                                                                      |  |  |  |  |
| fur die                                  | We in our Department of the left of a second second                                                                                                    |                                                                                      |  |  |  |  |